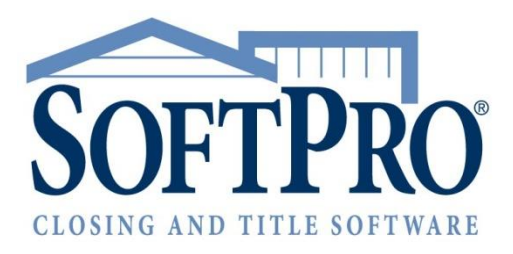

# SoftPro Standard v21.0

Release Notes | September 13, 2017

4800 Falls of Neuse Road, Suite 400 | Raleigh, NC 27609 p (800) 848–0143 | f (919) 755–8350 | <u>www.softprocorp.com</u>

# **Copyright and Licensing Information**

Copyright © 1987–2017 by SoftPro, Raleigh, North Carolina.

No part of this publication may be reproduced in any form without prior written permission of SoftPro. For additional information, contact SoftPro, 4800 Falls of Neuse Road, Raleigh, NC 27609, or contact your authorized dealer.

Microsoft, Windows, and MS–DOS are registered trademarks of Microsoft Corporation in the United States and/or other countries. WordPerfect is a registered trademark of Corel Corporation. Crystal Reports is a registered trademark of SAP AG. HP LaserJet is a registered trademark of Hewlett Packard Development Company, L.P. GreatDocs is a registered trademark of Harland Financial Solutions Incorporated. RealEC Technologies, Inc. is majority owned by Lender Processing Services. All other brand and product names are trademarks or registered trademarks of their respective companies.

#### IMPORTANT NOTICE - READ CAREFULLY

Use of this software and related materials is provided under the terms of the SoftPro Software License Agreement. By accepting the License, you acknowledge that the materials and programs furnished are the exclusive property of SoftPro. You do not become the owner of the program, but have the right to use it only as outlined in the SoftPro Software License Agreement.

All SoftPro software products are designed to ASSIST in maintaining data and/or producing documents and reports based upon information provided by the user and logic, rules, and principles that are incorporated within the program(s). Accordingly, the documents and/or reports produced may or may not be valid, adequate, or sufficient under various circumstances at the time of production. UNDER NO CIRCUMSTANCES SHOULD ANY DOCUMENTS AND/OR REPORTS PRODUCED BE USED FOR ANY PURPOSE UNTIL THEY HAVE BEEN REVIEWED FOR VALIDITY, ADEQUACY AND SUFFICIENCY, AND REVISED WHERE APPROPRIATE, BY A COMPETENT PROFESSIONAL.

# **Table of Contents**

| Summary4              |
|-----------------------|
| General4              |
| ProForm5              |
| Attachments5          |
| Access                |
| Drag & Drop5          |
| Print to Attachments7 |
| Email Attachments8    |
| Email Documents9      |
| ReadyDocs11           |
| Title Insurance       |
| ALTA Endorsements11   |
| Escrow & Closing11    |
| Tax Forms             |
| Tabs                  |
| CDF Page 211          |
| ProTrust12            |

# Summary

This release includes several notable changes:

- The entire application interface has been updated with a new look and feel, including new icons, launch screens, color, buttons, et cetera. The location and function of application screens and fields will remain the same.
- Documents and attachments have been enhanced in several notable ways. All v21 users will receive this functionality for free with their ProForm license:
  - a. Files may now be attached by <u>dragging & dropping</u> them directly into an order.
  - b. Users may now print ReadyDocs directly to the order attachments.
  - c. Attachments can now be <u>emailed with Outlook</u>.
  - d. Any ReadyDoc can now be rendered and <u>emailed as an attachment</u>.
- A number of bug fixes were made.

## General

• The appearance of SoftPro applications has been modernized and improved: 362650

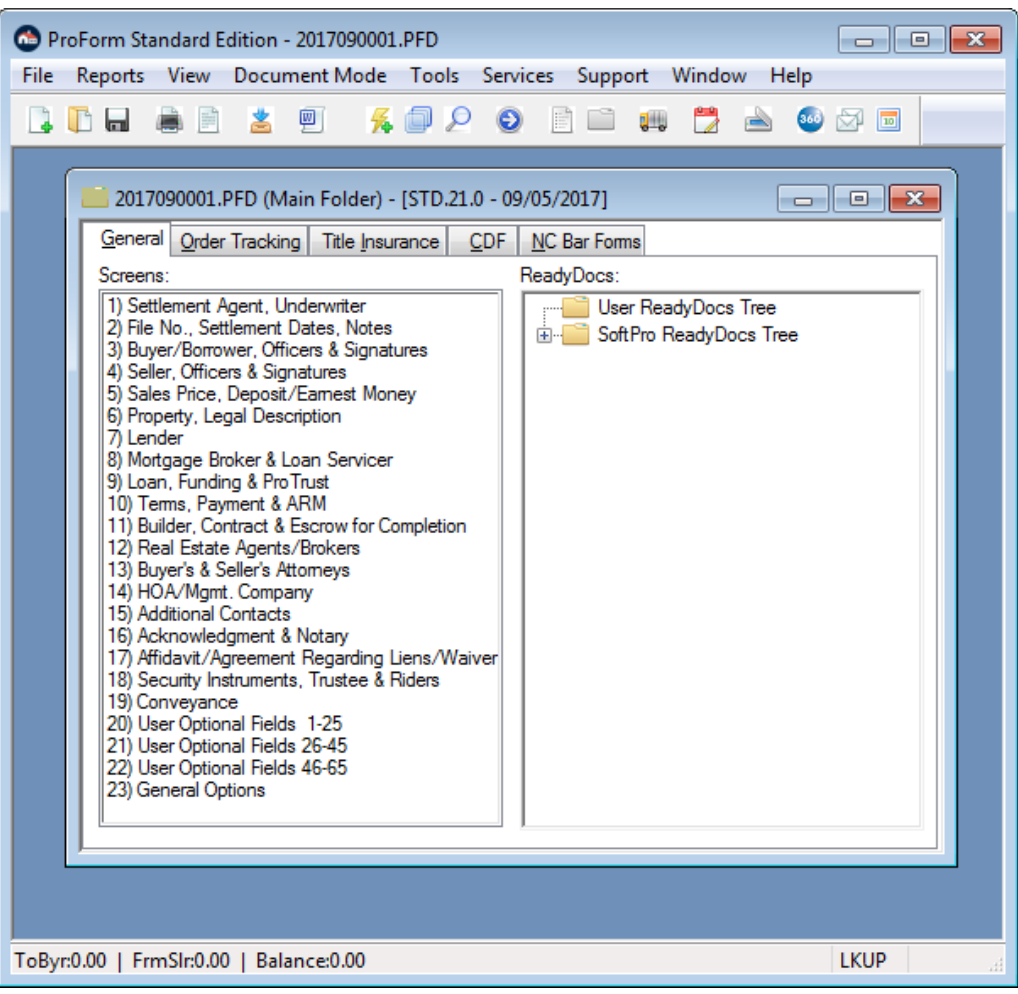

- To ensure best application display, use the following minimum font size/screen resolution combinations: 406899
  - a. Smaller (default) font 1024 x 768
  - b. Medium font 1280 x 720
  - c. Large font 1600 x 900
- To ensure that the new interface icons, colors, and layout are displaying at the highest quality, users should verify that Windows Themes are turned ON.

# ProForm

### Attachments

ProForm Attachments no longer depends on an SPImage license. All v21 users will receive the functionality associated with the Attachments dialog for free with their ProForm license. Additionally, the SPImage license has been removed from the **ProForm for Windows Licensing** screen. SPImage users will now find that license under the **SoftPro for Windows Licensing** screen within SPImage. *392259* 

#### <u>Access</u>

• The Tools > SPImage menu item has been renamed to Attachments:

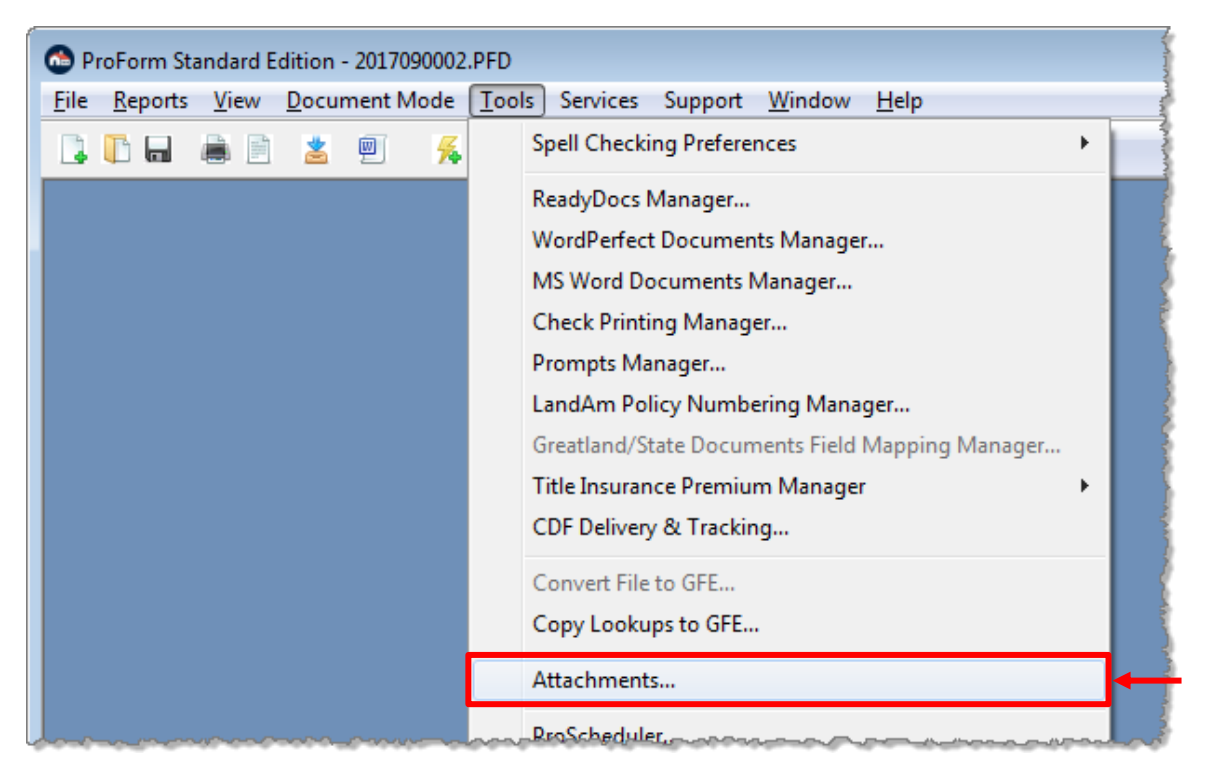

#### <u>Drag & Drop</u>

• Users may now drag and drop documents directly into the attachments window without using a barcode coversheet. All common file types can be added in this way, including images, .pdfs, Outlook emails/attachments, and more. 372552, 386555

| PDF                                                                                                    | Attachments (201709000   | 1)                      | X |
|----------------------------------------------------------------------------------------------------|--------------------------|-------------------------|---|
| Provide and f                                                                                                    | Description              | Date/Time               |   |
| Guide.pdf                                                                                                    | Stewart                  | 09/08/2017 10:33        |   |
|                                                                                                    | Patriot Search UserGuide | 09/08/2017 10:33        |   |
| And a second second sec | EncompassUserGuide       | 09/08/2017 10:33        |   |
| Search1.png                                                                                                    |                          |                         |   |
| Confirmati                                                                                                    |                          |                         |   |
|                                                                                                    | View Atta                | ch Edit Delete Email OK |   |

• Users may also drag and drop files directly into the ProForm window. Once attached, they will appear in the attachments window:

|                                                                                                    | Encompas PatriotSearch Stewart.pdf                                                                                                    |
|----------------------------------------------------------------------------------------------------|----------------------------------------------------------------------------------------------------|
| ProForm Standard Edition - 2017090001.PFD - [20170900                                                                                                    | 001.PFD (Main Folder) - [STE 21.0 - 09 / 🗖 🔳 🔀                                                                                                    |
| File Reports View Document Mode Tools Se                                                                                                    | ervices Support Window Help 🗕 🗗 🗙                                                                                                    |
|                                                                                                    |                                                                                                    |
| General Order Tracking Title Insurance CDF NC Bar Fo                                                                                                    | oms                                                                                                    |
| Screens:                                                                                                    | ReadyDocs:                                                                                                    |
| 1) Settlement Agent, Underwriter     2) File No., Settlement Dates, Notes     3) Buyer/Borrower, Officers & Signatures     4) Seller, Officers & Signatures     5) Sales Price, Deposit/Earnest Money     6) Property, Legal Description     7) Lender     8) Mortgage Broker & Loan Servicer     9) Loan, Funding & Pro Trust     10) Target, Program & ADM | User ReadyDocs Tree<br>SoftPro ReadyDocs Tree<br>Bar Code Cover<br>Order Tracking<br>Title Insurance<br>Escrow & Closing<br>Truth-In-Lending HUD-1 |

#### Print to Attachments

- Users can now print ReadyDocs to the order attachments. 402410
  - a. Access File > Print to Attachments:

| 🙆 P  | roForm Standard E   | dition - 2017090001 | .PFD  |          | 57       |
|------|---------------------|---------------------|-------|----------|----------|
| File | Reports View        | Document Mode       | Tools | Services | Supp     |
|      | New                 |                     | Ct    | rl+N     |          |
|      | Express Order Entr  | y                   | C     | trl+E    |          |
|      | Open                |                     | Ct    | rl+O ]   | N. C. C. |
|      | Search              |                     | 4     | Alt+S o  | oms 👌    |
|      | Overlay File/Temp   | olate               |       | -        |          |
|      | Close               |                     |       |          | 3        |
|      | Save                |                     | C     | trl+S    | 1        |
|      | Save As             |                     |       |          | 1        |
|      | Export              |                     |       |          |          |
|      | Export PFD File for | r Support           |       |          |          |
|      | Print               |                     | C     | trl+P    | Ì        |
|      | Print to PDF        |                     |       |          | 1        |
|      | Print to Attachme   | nts                 |       |          | ⊢ (      |
|      | Email Documents     |                     |       | mark     |          |

b. Select all the documents you wish to render and save; they will all be saved into a single .pdf file. Input a name into the file name field and click **OK**:

| ReadyDocs Selection (Network)                                                                                                    |                                                                                                | 3 |
|----------------------------------------------------------------------------------------------------|------------------------------------------------------------------------------------------------|---|
| Available ReadyDocs:                                                                                                    | Selected ReadyDocs:                                                                            |   |
| User ReadyDocs Tree<br>SoftPro ReadyDocs Tree<br>Bar Code Cover<br>Order Tracking<br>Title Insurance<br>Escrow & Closing<br>Truth-In-Lending HUD-1 | Image: Second cover     Up       Image: Second cover     Up       Image: Second cover     Down |   |
|                                                                                                    | Save to attachments as: BarCode_2017090001                                                     |   |
| ок                                                                                                    | Help                                                                                           |   |

c. After clicking **OK**, you will receive a confirmation message letting you know that the process is complete. The file will appear in the attachments screen.

#### Email Attachments

- An **Email** functionality has now been added to the attachments and can be used when Outlook is installed. 402412
  - a. Open the order attachments. Select one or more attachments & click Email:

| Attachments (201709000   | )1)                        | × |
|--------------------------|----------------------------|---|
| Description              | Date/Time                  |   |
| Stewart                  | 09/08/2017 10:33           |   |
| Patriot Search UserGuide | 09/08/2017 10:33           |   |
| EncompassUserGuide       | 09/08/2017 10:33           |   |
|                          |                            |   |
| View Atta                | ach Edit Delete Email 🔶 OK |   |

b. The **Email Addresses** dialog will appear, displaying any email addresses that are included in the order. Select the recipients you wish to include on the email and click **OK**:

| Ema | il Addresses                                                                                         |                                                                  |                                                                                     | X |
|-----|----------------------------------------------------------------------------------------------------|------------------------------------------------------------------|-------------------------------------------------------------------------------------|---|
|     | Select the contacts to incl                                                                          | ude in the email:                                                |                                                                                     |   |
|     | Contact Type                                                                                         | Contact Name                                                     | Contact Email                                                                       |   |
|     | <ul> <li>Title Company</li> <li>Mortgage Broker</li> <li>Buyer</li> <li>Additonal Contact</li> </ul> | Samantha Kalloway<br>Donna Hue<br>Paul Druthers<br>Robert Xavier | Samantha.Kalloway@<br>Donna.Hue@myspac<br>Paul.Druthers@geocit<br>bob@titlecorp.com |   |
|     | L                                                                                                    | OK Ca                                                            | incel                                                                               |   |

- i. If no email addresses exist in the order, no email addresses will populate on this dialog. You may still click **OK** to attach the files to a new email and modify email addresses manually; see the next step.
- c. A new **Outlook email** will appear; files will be attached automatically. You may customize the email prior to sending:

| =                    | 5 0                                           | $\hat{\Psi} = \hat{\Psi}$ | 🗳 🗟 Re                                           | al estate                                 | order 2017090001 d                                           | ocuments - N                    | lessage (HTML)                   | ?       | 个       | _     |       | × |
|----------------------|-----------------------------------------------|---------------------------|--------------------------------------------------|-------------------------------------------|--------------------------------------------------------------|---------------------------------|----------------------------------|---------|---------|-------|-------|---|
| FILE                 | MESSAGE                                       | INS                       | ERT OPT                                          | TIONS                                     | FORMAT TEXT                                                  | REVIEW                          | DEVELOPER                        |         |         |       |       |   |
| ⁼ <b>≡</b> ∎<br>Send | To<br>Cc<br>Subject<br>Attached               | □ <u>Sama</u><br>Real est | ntha.Kalloway<br>ate order 201<br>vart.pdf (3 Mf | /@interne<br>17090001<br>B); <u>Pa</u> Pa | <u>et.org; Donna.Hue</u><br>documents<br>triotSearchUserGuid | @myspace.com<br>le.pdf (931 KB) | ;  Paul.Druthers@ ;  EncompassUs | erGuid  | e.pdf ( | 8 MB) |       |   |
| Hello al             | ll –<br>ed the docum                          | nents vou                 | heteouested                                      | Please li                                 | et me know if you a                                          | re nleased to                   | let me know vou                  | are nie | hased   |       |       |   |
| Best,                | eu llie uoculi                                | nems you                  | requested.                                       | r iease i                                 | etine know ir you a                                          | ne pleased to                   | net me know you                  | are pre | ascu.   |       |       |   |
| Lazlo H              | Lazio Hollyfeld – Pacific Tech – 123.456.7890 |                           |                                                  |                                           |                                                              |                                 |                                  |         |         |       |       |   |
|                      |                                               |                           | ~~~~~~~~~~~~~~~~~~~~~~~~~~~~~~~~~~~~~~           | an anna                                   | ~~~~~~~~~~~~~~~~~~~~~~~~~~~~~~~~~~~~~~                       |                                 | drawer and the second            | بميحمي  | -       |       | ~~~~~ |   |

#### Email Documents

- Users can render and send any ReadyDoc as an email attachment without having to go to the Attachments screen. The email functionality can be used when Outlook is installed. 402410
  - a. Access File > Email Documents:

| 🕭 ProF | orm Standard Edition - 2017090001.PFD | - [2017090001.PFD (Ma |
|--------|---------------------------------------|-----------------------|
| E File | Reports View Document Mode            | Tools Services Su     |
|        | New                                   | Ctrl+N                |
| G      | Express Order Entry                   | Ctrl+E                |
| Sc     | Open                                  | Ctrl+O                |
| 1      | Search                                | Alt+S                 |
| 2<br>3 | Overlay File/Template                 | 4                     |
| 4<br>5 | Close                                 |                       |
| 6      | Save                                  | Ctrl+S                |
| 8      | Save As                               | 4                     |
| 1      | Export                                |                       |
| 1      | Export PFD File for Support           |                       |
| 1      | Print                                 | Ctrl+P                |
| 1      | Print to PDF                          |                       |
| 1      | Print to Attachments                  |                       |
| 1      | Email Documents                       | -                     |
| 2      | Print Checks                          |                       |

b. Select all the documents you wish to email; they will all be saved into a single .pdf file. Input a name into the file name field and click **OK**.

| ReadyDocs Selection (Network)                                                                                                    |        |                                                                                                    | x |
|----------------------------------------------------------------------------------------------------|--------|----------------------------------------------------------------------------------------------------|---|
| Available ReadyDocs:                                                                                                    | Select | ted ReadyDocs:                                                                                                    |   |
| <ul> <li>TLTA Documents</li> <li>Escrow &amp; Closing</li> <li>CDF Documents</li> <li>File Balance Sheet</li> <li>Closing Disclosure Form (Purchase)</li> <li>Closing Disclosure Form (Purchase), Pg 1</li> <li>Closing Disclosure Form (Purchase), Pg 2</li> <li>Closing Disclosure Form (Purchase), Pg 2</li> <li>Closing Disclosure Form (Purchase), Pg 3</li> <li>Closing Disclosure Form (Purchase), Pg 3</li> <li>Closing Disclosure Form (Purchase), Pg 4</li> <li>Closing Disclosure Form (Purchase), Pg 4</li> <li>Closing Disclosure Form (Purchase), Pg 5</li> <li>Closing Disclosure Form (Purchase), Pg 5</li> <li>Closing Disclosure Form (Adendum (Purchited))</li> <li>Closing Disclosure Form (Buyer)</li> <li>Closing Disclosure Form (Seller)</li> <li>Tax and Proration Summary</li> </ul> |        | ng Disclosure Form (Purchase), Pg 1<br>ng Disclosure Form (Purchase), Pg 2<br>ng Disclosure Form (Purchase), Pg 2a<br>ng Disclosure Form (Purchase), Pg 2b<br>ng Disclosure Form (Purchase), Pg 3<br>ng Disclosure Form (Purchase), Pg 5<br>ng Disclosure Form Addendum (Purchase) | 1 |
| ОК                                                                                                    | Help   | Cancel                                                                                                    |   |

c. After the documents render as a .pdf, you will get an **Email Addresses** dialog. Select the recipients you wish to include on the email and click **OK**:

| Email Addresses                                                                                      |                                                                  |                                                                                     | X |
|----------------------------------------------------------------------------------------------------|------------------------------------------------------------------|-------------------------------------------------------------------------------------|---|
| Select the contacts to inc                                                                           | lude in the email:<br>Contact Name                               | Contact Email                                                                       |   |
| <ul> <li>Title Company</li> <li>Mortgage Broker</li> <li>Buyer</li> <li>Additonal Contact</li> </ul> | Samantha Kalloway<br>Donna Hue<br>Paul Druthers<br>Robert Xavier | Samantha.Kalloway@<br>Donna.Hue@myspac<br>Paul.Druthers@geocit<br>bob@titlecorp.com |   |
|                                                                                                    | ОК                                                               | Cancel                                                                              |   |

- i. If no email addresses exist in the order, no email addresses will populate on this dialog. You may still click **OK** to attach the document to a new email and modify email addresses manually; see the next step.
- d. A new **Outlook email** will appear; the .pdf will be attached automatically. You may customize the email prior to sending:

| E .                | 501      | • ↓ ⊮      | Ŧ               | Untitled - Message (I | HTML)        | ?                 | Ť       | -     |         | ×  |
|--------------------|----------|------------|-----------------|-----------------------|--------------|-------------------|---------|-------|---------|----|
| FILE               | MESSAGE  | INSERT     | OPTIONS         | FORMAT TEXT           | REVIEW       | DEVELO            | PER     |       |         |    |
| ت <b>=</b><br>Send | To       | Samantha.k | Kalloway@intern | net.org; □Donna.Hue(  | @myspace.com | ; <u>Paul.Dru</u> | ithers( | Dgeoc | ities.c | om |
|                    | Attached | CDF Purc   | hase 20170900   | 01.pdf (72 KB)        |              |                   |         |       |         |    |

### ReadyDocs

- Words were running together in ReadyDocs after a Windows Creator Update (1073). 400601
- A couple of zoom-related errors were occurring when previewing ReadyDocs; resolved. 319067

### Title Insurance

#### ALTA Endorsements

- Changes have been made to comply with the ALTA Endorsement 23.1-06 update effective on August 1, 2017. This includes the following two documents: 403443
  - a. Endorsement 23.1-06 (Co-Insurance Multiple Policies-Loan)
  - b. Endorsements 23.1-06 (Co-Insurance Multiple Policies-Owner's)

## **Escrow & Closing**

#### <u>Tax Forms</u>

• The **Certification for 1099 Reporting Exemption (Legal And Letter)** form was not pulling the SSN for data entered in the SellerSSN2 {{slr1ssn2}} position. 397194

### Tabs

<u>CDF Page 2</u>

• When **Paid By Others** was used in conjunction with the **SIr%** field in the **Recording Fees details**, the **Seller Paid At Closing** amounts were being removed, resulting in incorrect totals. 404367

## **ProTrust**

• Users may click into the **Firm File ID** field & use **Ctrl+C** to copy the ID for pasting elsewhere. 404879

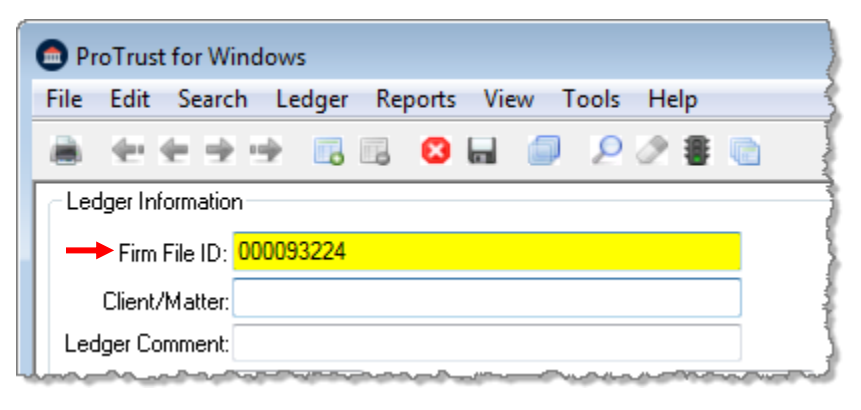

• The Add, Edit, & Delete Ledger Transaction icons have been repositioned directly above the Transaction section. 97869

| ProTrust for Windows                                     |
|----------------------------------------------------------|
| <u>File Edit Search Ledger Reports View Tools H</u> elp  |
|                                                          |
| Ledger Information                                       |
| Firm File ID: 000093224                                  |
| Client/Matter:                                           |
| Ledger Comment:                                          |
| Settlement Date: / / Reminder Date: / /                  |
| Buyer/Borrower: Bob Buyer                                |
| Seller: Lender:                                          |
| Property: Loan #:                                        |
| Trust Account: TAC – Responsib                           |
|                                                          |
| Transaction Number Date Cleared Amount Payee Name / Desc |
| Pending Check 150.00 June Schwinn                        |
|                                                          |

La \_\_\_\_\_\_